## Changing the Wi-Fi Password on a Zhone Modem

Note: This should be done on a PC, either desktop or laptop, which is physically connected to the modem via an Ethernet cable. The screenshots are taken from a Zhone 6519-W1 modem. Other Zhone modems may differ.

- 1. Open a web browser of your choice (Microsoft Edge, Firefox, Chrome, etc.)
- 2. In the address bar, enter the following address: 192.168.1.1
- 3. A dialog should appear, prompting for a username and password. If it does not, please make sure that the address bar only contains the address 192.168.1.1 or http://192.168.1.1
- 4. By default the username is **admin**. For the grey Zhone modems, the password is **admin**. For the white Zhone modems, the password is **adminXXXXXX**, where **XXXXXX** is the last six digits of the modem's serial number. The serial number can be located either on the bottom of the modem's stand or on the bottom of the modem itself, and should have the following format: S/N: 308XXXXXX

|                                                 | Mozilla Firefox                                                                         | $\vee$ $\diamond$ $\otimes$ |
|-------------------------------------------------|-----------------------------------------------------------------------------------------|-----------------------------|
| Eile Edit ⊻iew History Bookmarks Tools Help     |                                                                                         |                             |
| Connecting × +                                  |                                                                                         |                             |
| ( ) 0   192.168.1.1/                            | X Q Search                                                                              | ☆ 自 ♣ 佘 ♥ ♥ ☰               |
| │<br>│ Most Visited →         ● Getting Started | Atlantic                                                                                |                             |
|                                                 |                                                                                         |                             |
|                                                 |                                                                                         |                             |
|                                                 |                                                                                         |                             |
|                                                 | N                                                                                       |                             |
|                                                 | •                                                                                       |                             |
|                                                 |                                                                                         |                             |
|                                                 |                                                                                         |                             |
|                                                 |                                                                                         |                             |
|                                                 | 🔋 Authentication Required V 🔨 😣                                                         |                             |
|                                                 | A user name and password are being requested by http://192.168.1.1. The site says: "DSL |                             |
|                                                 | Router*                                                                                 |                             |
|                                                 | User Name: admin                                                                        |                             |
|                                                 | Password: 00000                                                                         |                             |
|                                                 | Cancel OK                                                                               |                             |
|                                                 |                                                                                         |                             |
|                                                 |                                                                                         |                             |
|                                                 |                                                                                         |                             |
|                                                 |                                                                                         |                             |
|                                                 |                                                                                         |                             |
|                                                 |                                                                                         |                             |
|                                                 |                                                                                         |                             |
|                                                 |                                                                                         |                             |
|                                                 |                                                                                         |                             |
|                                                 |                                                                                         |                             |
|                                                 |                                                                                         |                             |
|                                                 |                                                                                         |                             |
| Waiting for 192 168 1 1                         |                                                                                         |                             |
| 🗱 📵 Mozilla Firefox                             |                                                                                         | 🖓 📼 🖹 🔟 🔺 15:11             |

5. After entering the username and password, a summary page should be displayed with a menu on the left. Select the **Wireless** option

| ۲.                                                         |                                      |                        | Zhone Wireless Gateway - Mozilla Firefox |            |       | ~     | ♦ ⊗ |
|------------------------------------------------------------|--------------------------------------|------------------------|------------------------------------------|------------|-------|-------|-----|
| <u>File E</u> dit <u>V</u> iew Hi <u>s</u> tory <u>B</u> o | okmarks <u>T</u> ools <u>H</u> elp   |                        |                                          |            |       |       |     |
| Zhone Wireless Gateway 🗙                                   | +                                    |                        |                                          |            |       |       |     |
| <ul> <li>(*) 2 (i) 192.168.1.1</li> </ul>                  |                                      |                        |                                          | C Q Search | 📩 📩 🛊 | A 9 V | ≡   |
| Most Visited ✓ 🧶 Getting Start                             | ed 🔲 ADSL Router 😚 Sure South Atlant | ic                     |                                          |            |       |       |     |
|                                                            |                                      |                        |                                          |            |       |       |     |
| (Z) Z H O N                                                | νE.                                  |                        |                                          |            |       |       |     |
| 1518-A1-yyyy                                               |                                      |                        |                                          |            |       |       |     |
| 1010 AT AAA                                                |                                      |                        |                                          |            |       |       |     |
| Device Info                                                | Device Info                          |                        |                                          |            |       |       |     |
| Advanced Setup                                             | ZHONE Firmware:                      | 01.01.21               |                                          |            |       |       |     |
| Wireless                                                   | Product ID:                          | 1518-A1                |                                          |            |       |       |     |
| Diagnostics                                                | Serial Number:                       |                        |                                          |            |       |       |     |
| Management                                                 | Bootloader (CFE) Version:            |                        |                                          |            |       |       |     |
|                                                            | Hardware Version:                    |                        |                                          |            |       |       |     |
|                                                            | Software Version:                    |                        |                                          |            |       |       |     |
|                                                            | Wireless Driver Version:             |                        |                                          |            |       |       |     |
|                                                            | This information reflects the        | e current status of yo | ur WAN connection.                       |            |       |       |     |
|                                                            | Line Rate - Upstream (Kbps           | s): 0                  |                                          |            |       |       |     |
|                                                            | Line Rate - Downstream (Ki           | ops): 0                | -                                        |            |       |       |     |
|                                                            | LAN IPv4 Address:                    | 192.168.1.1            | _                                        |            |       |       |     |
|                                                            | MAC Address:                         |                        |                                          |            |       |       |     |
|                                                            | Default Gateway:                     | ppp0                   |                                          |            |       |       |     |
|                                                            | Primary DNS Server:                  | 0.0.0.0                |                                          |            |       |       |     |
|                                                            | Secondary DNS Server:                | 0.0.0.0                |                                          |            |       |       |     |
|                                                            |                                      |                        | _                                        |            |       |       |     |
|                                                            |                                      |                        |                                          |            |       |       |     |
|                                                            |                                      |                        |                                          |            |       |       |     |
|                                                            |                                      |                        |                                          |            |       |       |     |
|                                                            |                                      |                        |                                          |            |       |       |     |
|                                                            |                                      |                        |                                          |            |       |       |     |
|                                                            |                                      |                        |                                          |            |       |       |     |
|                                                            |                                      |                        |                                          |            |       |       |     |
|                                                            |                                      |                        |                                          |            |       |       |     |
|                                                            | 1                                    |                        | 0                                        |            |       |       |     |

 A page should appear that allows for configuration of the Wi-Fi network, such as the SSID or name of the network. The menu should also have expanded to include more menu options. Select the Security option

| 2                                 |                                                                                                    |                                                             |          |           |                |                |              |         |                                                                       |   | 0 (X |  |
|-----------------------------------|----------------------------------------------------------------------------------------------------|-------------------------------------------------------------|----------|-----------|----------------|----------------|--------------|---------|-----------------------------------------------------------------------|---|------|--|
|                                   | okmarks <u>T</u> ools                                                                                                    | Help                                                        |          |           |                |                |              |         |                                                                       |   |      |  |
| Zhone Wireless Gateway 🗙          | +                                                                                                    |                                                             |          |           |                |                |              |         |                                                                       |   |      |  |
| A M 102 168 1 1                   |                                                                                                    |                                                             |          |           |                |                |              |         |                                                                       |   | -    |  |
| J 20/ 0   192.108.1.1             |                                                                                                    |                                                             |          |           |                |                |              |         |                                                                       | ~ | -    |  |
| 🗟 Most Visited 🗸 🛛 🧓 Getting Star | ted 📘 ADSL Route                                                                                                    | r 🛭 💩 Sure South Atlantic                                   |          |           |                |                |              |         |                                                                       |   |      |  |
|                                   |                                                                                                    |                                                             |          |           |                |                |              |         |                                                                       |   |      |  |
| (Z) Z H O M                       | N E                                                                                                    |                                                             |          |           |                |                |              |         |                                                                       |   |      |  |
| 1519 41 year                      |                                                                                                    |                                                             |          |           |                |                |              |         |                                                                       |   |      |  |
| 1310-41-333                       |                                                                                                    |                                                             |          |           |                |                |              |         |                                                                       |   |      |  |
| Device Info                       | Wireless                                                                                                    | Basic                                                       |          |           |                |                |              |         |                                                                       |   |      |  |
| Quick Setup                       | This page                                                                                                    | allows you to configure ba                                  | sic feat | ures of t | he wireles     | s LAN ir       | terface      | . You c | an enable or disable the wireless LAN interface, hide the network fro | m |      |  |
| Advanced Setup                    | active scans, set the wireless network name (also known as SSID) and restrict the channel set based on country requirements. |                                                             |          |           |                |                |              |         |                                                                       |   |      |  |
| Basic                             | Click App                                                                                                    | Click "Apply/Save" to configure the basic wireless options. |          |           |                |                |              |         |                                                                       |   |      |  |
| Security                          | 🗹 Enal                                                                                                    | C Enable Wireless                                           |          |           |                |                |              |         |                                                                       |   |      |  |
| MAC Filter                        | 🔲 Hide                                                                                                    | - Hide Access Point                                         |          |           |                |                |              |         |                                                                       |   |      |  |
| Wireless Bridge                   | Clier                                                                                                    | nts Isolation                                               |          |           |                |                |              |         |                                                                       |   |      |  |
| Station Info                      | Disa                                                                                                    | ble WMM Advertise                                           |          |           |                |                |              |         |                                                                       |   |      |  |
| Diagnostics                       | Enat                                                                                                    | Disable Wireless Multicast Renvending (WMP)                 |          |           |                |                |              |         |                                                                       |   |      |  |
| Management                        |                                                                                                    |                                                             |          |           |                |                |              |         |                                                                       |   |      |  |
|                                   | SSID: IP Networks                                                                                                    |                                                             |          |           |                |                |              |         |                                                                       |   |      |  |
|                                   | BSSID:                                                                                                    | BSSID:                                                      |          |           |                |                |              |         |                                                                       |   |      |  |
|                                   | Country:                                                                                                    | Country: FalkLand Islands (malvinas) 🗸                      |          |           |                |                |              |         |                                                                       |   |      |  |
|                                   | Max 16                                                                                                    |                                                             |          |           |                |                |              |         |                                                                       |   |      |  |
|                                   | Clients:                                                                                                    | Chents: []                                                  |          |           |                |                |              |         |                                                                       |   |      |  |
|                                   |                                                                                                    |                                                             |          |           |                |                |              |         |                                                                       |   |      |  |
|                                   | Wireless                                                                                                    | - Guest/Virtual Access I                                    | Points:  |           |                |                |              |         |                                                                       |   |      |  |
|                                   |                                                                                                    |                                                             |          | Isolate   | Disable        | Enable         | Max          |         | ]                                                                     |   |      |  |
|                                   | Enabled                                                                                                    | SSID                                                        | Hidden   | Clients   | Advertise      | WMF            | Clients      | BSSID   |                                                                       |   |      |  |
|                                   |                                                                                                    | with County                                                 |          |           |                |                | 16           | NUA     | -                                                                     |   |      |  |
|                                   |                                                                                                    | WO_GOESCE                                                   |          | -         | -              | -              | 10           | MA      | -                                                                     |   |      |  |
|                                   |                                                                                                    | wl0_Guest2                                                  |          |           |                |                | 16           | N/A     |                                                                       |   |      |  |
|                                   |                                                                                                    | wl0_Guest3                                                  |          |           |                |                | 16           | N/A     |                                                                       |   |      |  |
|                                   |                                                                                                    | I                                                           | л —      | -         |                | 1              |              | 1       |                                                                       |   |      |  |
|                                   |                                                                                                    |                                                             |          |           |                |                |              |         |                                                                       |   |      |  |
|                                   | Apply/Sav                                                                                                    |                                                             |          |           | Recommend: 800 | c600 pixels, H | igh Color(16 | Bits)   |                                                                       |   |      |  |
|                                   |                                                                                                    |                                                             |          |           |                | -              |              |         |                                                                       |   |      |  |

7. Another page should appear with a number of settings for the security of the Wi-Fi network. In particular, there is a field named WPA Pre-Shared Key, which contains the password for the Wi-Fi network. Clear the existing password from the field and enter a new password. This can be any word or phrase you wish, so long as it does not contain any spaces. Additionally, it is recommended that the new password is longer than 8 characters and is hard to guess. Click the Apply/Save button

| ⊌                                                                                                    | zhone Wireless Gateway - Mozilia Erefox 🔷 🗸 🗸 🕹                                                                                                    |
|----------------------------------------------------------------------------------------------------|----------------------------------------------------------------------------------------------------|
| Eile Edit View Higtory Bo                                                                                                    | okmarks Tools Help                                                                                                    |
| Zhone Wireless Gateway X                                                                                                    |                                                                                                    |
| Most Visited Getting Star                                                                                                    |                                                                                                    |
|                                                                                                    | ear Grade forder 🥪 dar south Atlantic                                                                                                    |
| Z HON                                                                                                    | 1 E.                                                                                                    |
| 1518-A1-xxx                                                                                                    |                                                                                                    |
| Device Info<br>Quick Setup<br>Advanced Setup<br>Wireless<br>Basic<br>Security<br>MAC Filter<br>Wireless Bridge<br>Advanced<br>Station Info<br>Diagnostics<br>Management | Wireless Security         This page allows you to configure security features of the wireless LAN interface.         You may setup configuration manually         OR         OR         OH         Whough WiFi Proteted Setup(WPS)         WSC Setup         Enable WSC       Disabled •         Manual Setup AP         You can set the network authentication method, selecting data encryption, specify whether a network kay is required to authenticate to this wireless network and specify the encryption strength.         Click 'Apply/Save' when done.         Select SSID:       IP Network •         Network       WPA 2-55K •         WPA Pre-Shared Key:       •         WPA Encryption:       •         WPA Encryption:       • |
|                                                                                                    | Apply(Save                                                                                                    |

8. Once the page has reloaded, there is a link alongside the field, which when clicked will display the password in a new browser window. Check that the password is what you entered

| 😺 Mozi                                                                   | illa Firefox $\sim$ $\sim$ $\otimes$                                                              | Zhone Wireless Gateway - Mozilla Firefox                                                                                                    |            | $\sim$ | ◇ ⊗   |
|--------------------------------------------------------------------------|---------------------------------------------------------------------------------------------------|----------------------------------------------------------------------------------------------------|------------|--------|-------|
| (i)   192.168.1.1/w/secrefresh.w/?w/                                     | Refresh=0                                                                                         |                                                                                                    |            |        |       |
| pas                                                                      | sword                                                                                             |                                                                                                    |            |        |       |
|                                                                          |                                                                                                   | 🥂 🗘 🔍 🧟 🕹 🖉                                                                                                    | <b>↓</b> ∩ | 9 0    | =     |
|                                                                          |                                                                                                   | ntic                                                                                                    |            |        |       |
| 🖉 Z Н О М                                                                | 1 E.                                                                                              |                                                                                                    |            |        |       |
| 1518-A1-xxx                                                              |                                                                                                   |                                                                                                    |            |        |       |
| Device Info                                                              | Wireless Security                                                                                 |                                                                                                    |            |        |       |
| Quick Setup<br>Advanced Setup<br>Wireless<br>Basic                       | This page allows you to co<br>You may setup configurati<br>OR<br>through WiFi Protcted Set        | nfigure security features of the wireless LAN interface.<br>on manually<br>up(WPS)                                                                       |            |        |       |
| MAC Filter<br>Wireless Bridge<br>Advanced<br>Station Info<br>Diagnostics | WSC Setup<br>Enable WSC Disa                                                                      | bled v                                                                                                    |            |        |       |
| Management                                                               | Manual Setup AP                                                                                   |                                                                                                    |            |        |       |
|                                                                          | You can set the network a<br>specify whether a network<br>Click "Apply/Save" when de              | uthentication method, selecting data encryption,<br>key is required to authenticate to this wireless network and specify the encryption strength.<br>ne. |            |        |       |
|                                                                          | Select SSID: IP N                                                                                 | atworks 🗸                                                                                                    |            |        |       |
|                                                                          | Network<br>Authentication:                                                                        | 2-P5K 👻                                                                                                    |            |        |       |
|                                                                          | WPA Pre-Shared Key:<br>WPA Group Rekey<br>Interval:<br>WPA Encryption:<br>WEP Encryption:<br>Disa | Accessed Click here to display                                                                                                    |            |        |       |
|                                                                          | A                                                                                                 | Precumment 600.000 pirets. High Celet 38 Dinj                                                                                                    | 27         |        | 15.17 |

9. The password change is complete. Close the browser window(s) and try connecting to the Wi-Fi network with the PC or another device. An authentication error should occur, in which case a dialog should appear, and the new password can be entered